# Approval Workflows: Ownership & Routing Cybergrants Webinar

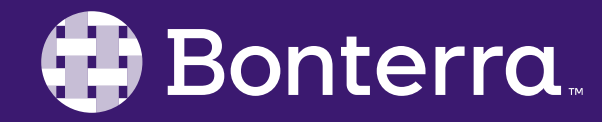

#### Meet Your Trainer

#### Megan Dodds Sr. Training Specialist

clienttrainingrequests@bonterratech.com

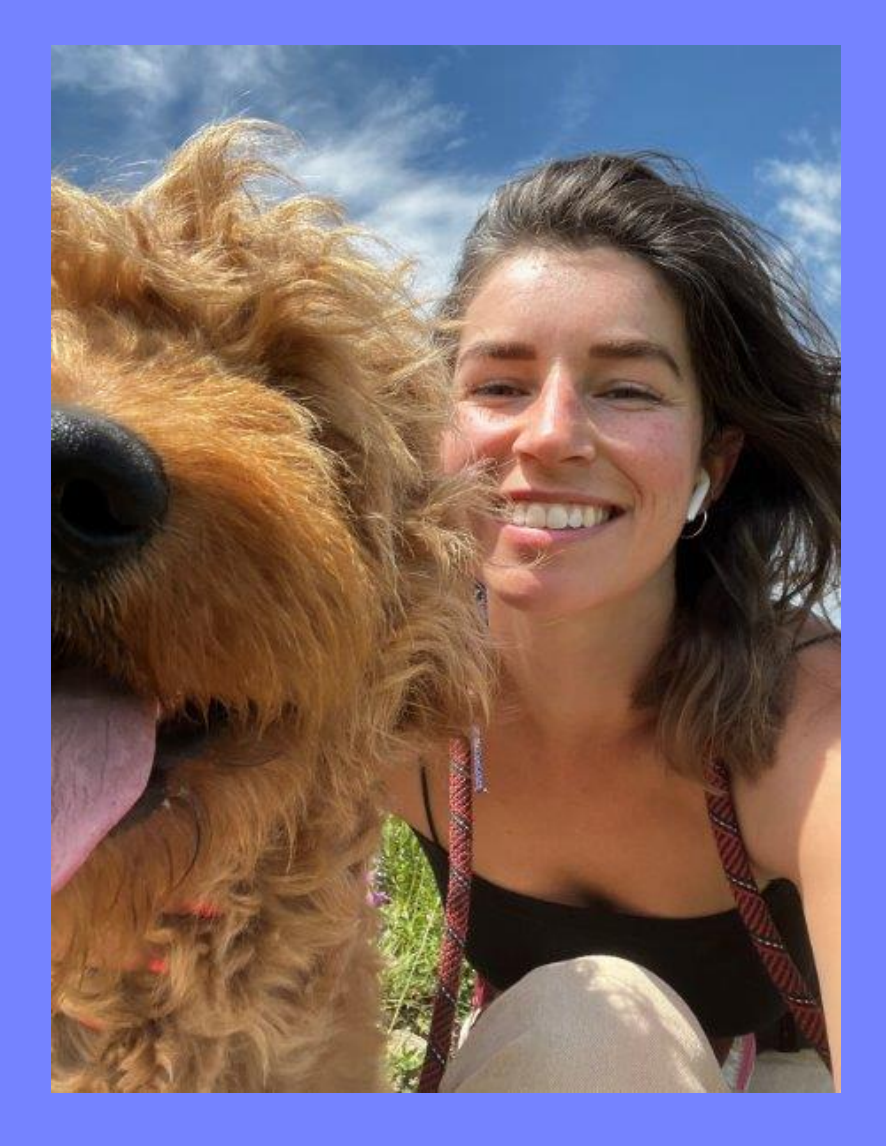

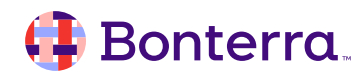

#### Learning Objective

To explore using ownership and routing within your approval workflows to establish a robust and comprehensive approval process.

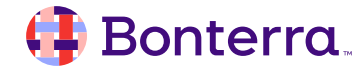

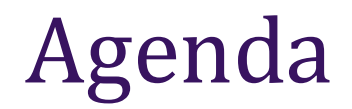

#### Request Ownership Mapping

#### Approval Rules

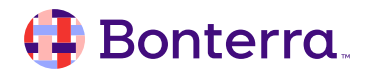

# Request Ownership Mapping

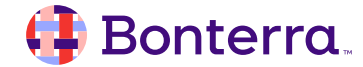

Request mapping rules (also called "domains") are used to assign an internal CyberGrants user as the "owner" of various types of transactional data based on either predetermined criteria or user specific processes.

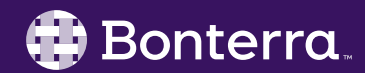

#### Rule criteria could be...

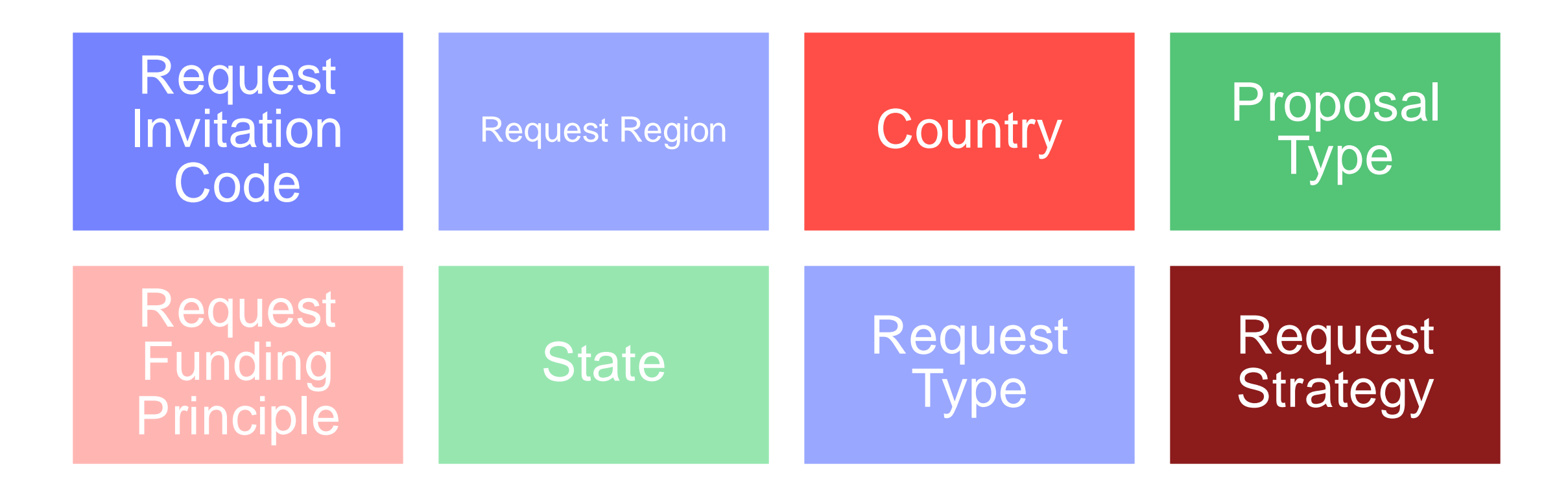

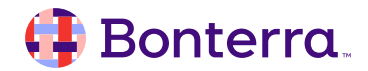

### User Specific Mapping Rule

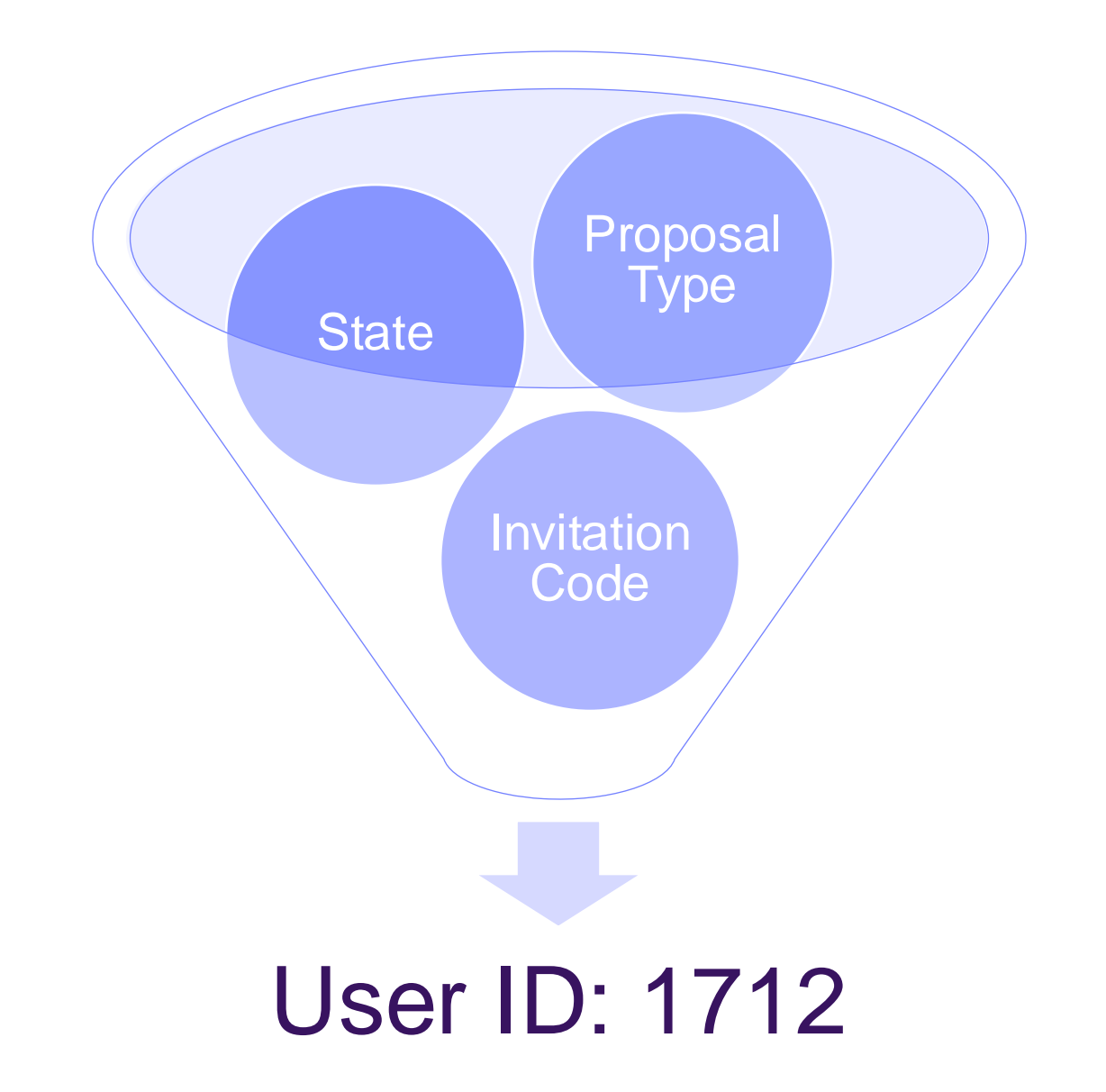

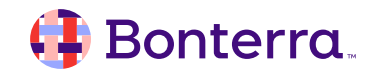

## Let's walk through this together

- Admin Tab -> Workflow Management -> Ownership Routing Setup -> select the transaction type you are setting up a rule for
- 2. Create New Mapping Rule by clicking on the blue button at the bottom of your list
- 3. Enter the:
  - Name of the rule
  - Whether it is active or not
  - Type of rule leave as Ownership Routing Rule
  - User who is the approver for requests that meet the criteria we are setting up
  - Criteria add in any rule specific criteria
- 4. Save, Publish (if ready) & Done!

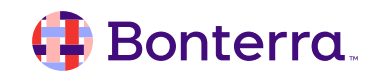

#### Criteria Count

| le ID | 🔷 User Name     | 🗢 Criteria Count |  |
|-------|-----------------|------------------|--|
| 66    | Joshua Capehart | 1                |  |
| 04    | Project Lotus   | 2                |  |
|       | Wei-Wei Liu     | 0                |  |
|       | Max Kartsev     | 1                |  |
| 4     | Wei-Wei Liu     | 1                |  |
| 2     |                 | 1                |  |
| 62    | Gina Scalise    | 2                |  |
| 0     | Ron Campo       | 1                |  |
| 06    | Project Lotus 2 | 2                |  |

#### Criteria

| Organization Country        |   |
|-----------------------------|---|
| (Not Applicable)            |   |
| Afghanistan                 |   |
| Aland Jelande               |   |
| Coloct Critoria             |   |
| Criteria Weight Increment   |   |
| Criteria Weight Increment 4 |   |
| Criteria Weight Increment 5 |   |
| Criteria Weight Increment2  |   |
| Criteria Weight Increment3  |   |
| Organization City           | - |
| Organization Country        |   |
| Organization County         |   |

#### 🤑 Bonterra.

## Search by Request Routing Rule

| Enter Keyword(s)                                                                          | All of the Words 🔻                                         |                                                            |                                                                                                 |
|-------------------------------------------------------------------------------------------|------------------------------------------------------------|------------------------------------------------------------|-------------------------------------------------------------------------------------------------|
|                                                                                           | Q Search                                                   | + Add Filter                                               |                                                                                                 |
| Proposal Type                                                                             | FrontDoor Organization                                     | Request Disposition                                        | Request Ye                                                                                      |
| All                                                                                       | × - All                                                    | × All                                                      | × – All                                                                                         |
| Pequest ID                                                                                | Submitted/Request Date                                     | Pequest Pouting Pu                                         | le                                                                                              |
|                                                                                           |                                                            | Megan Agency (                                             | Grant Pronocal                                                                                  |
|                                                                                           | • •                                                        | A Wiegan Agency                                            |                                                                                                 |
|                                                                                           |                                                            |                                                            |                                                                                                 |
|                                                                                           |                                                            |                                                            |                                                                                                 |
| Search Results                                                                            |                                                            |                                                            |                                                                                                 |
| Search Results                                                                            |                                                            |                                                            |                                                                                                 |
| Search Results<br>Showing 1-3 of 3 results                                                |                                                            |                                                            |                                                                                                 |
| Search Results<br>Showing 1-3 of 3 results                                                | Request Disposition  \$Propo                               | sal Type                                                   | □                                                                                               |
| Search Results<br>Showing 1-3 of 3 results                                                | Request Disposition Propo Pending X  Megan A               | sal Type<br>Agency Grant Proposal                          |                                                                                                 |
| Search Results<br>Showing 1-3 of 3 results<br>Request Owner<br>Megan Dodds<br>Megan Dodds | Request Disposition  Pending X  Megan A Pending X  Megan A | sal Type<br>Agency Grant Proposal<br>Agency Grant Proposal | <ul> <li>Organization Legal Name</li> <li>THE MEGAN AGENCY</li> <li>THE MEGAN AGENCY</li> </ul> |

# **Approval Rules**

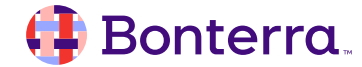

## **Approval Rule Tool**

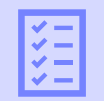

Allows admins to define customized approval process for grant requests

Directs requests to the correct users for review and approval at each stage of the process

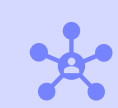

Can be a singular or multi step process that changes based on applicants' responses

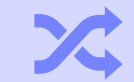

Flexibility of this tool caters to your organizations needs for rule complexity

#### 👎 Bonterra.

# Each approval step allows for a set of actions that a user can take:

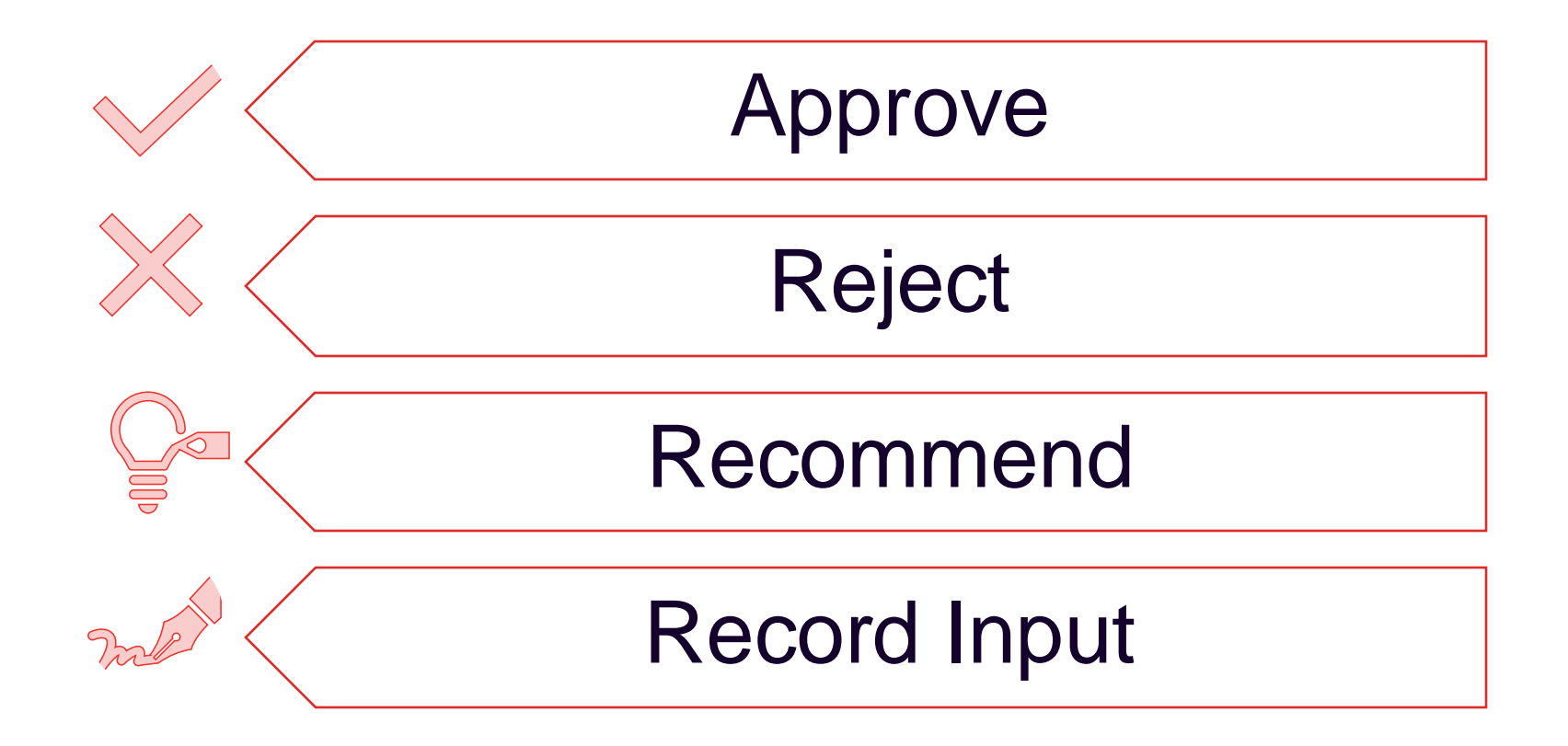

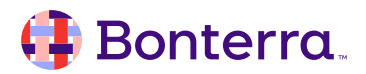

#### Approval Rule Criteria

You can use a variety of criteria to determine approval pathways:

- Request Invitation Code
- Request Region
- Country

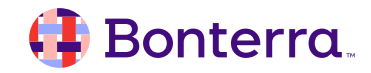

#### Approval Workflows

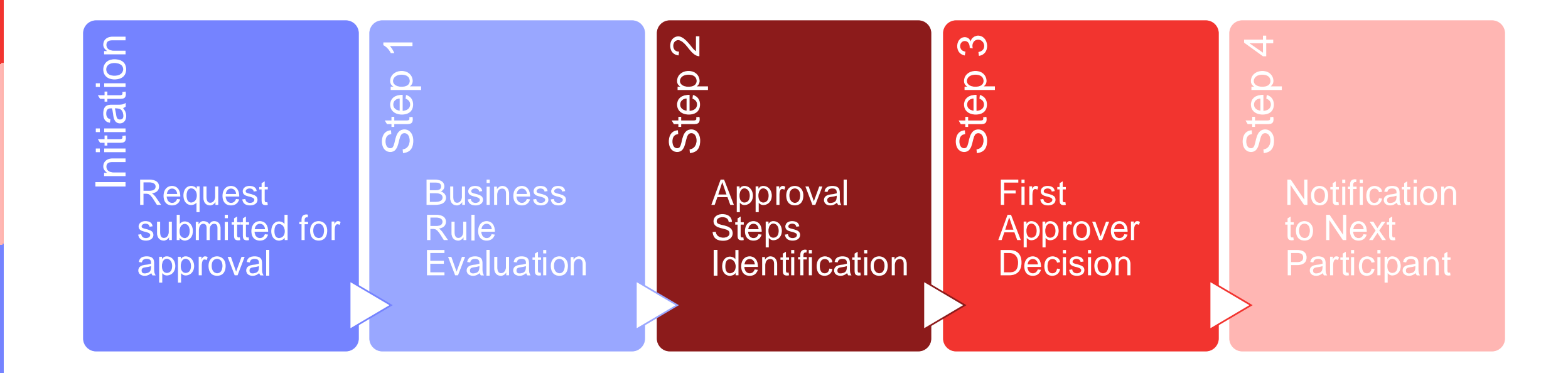

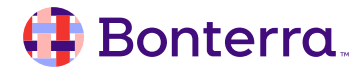

## **Creating Approval Rules**

- Admin Tab -> Workflow Management -> Approval Setup -> select the transaction you are setting up a rule for
- 2. Scroll down to "New Approval Rule"
- 3. Enter the:
  - Rule Name
  - Description
  - Active Checkbox
  - Auto Disposition
  - Recommended amounts
  - Settings
  - Criteria
  - Workflow Steps
  - Save, Publish (if ready) and Done!

#### 👎 Bonterra.

# **Additional Resources**

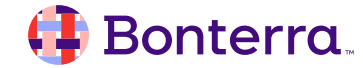

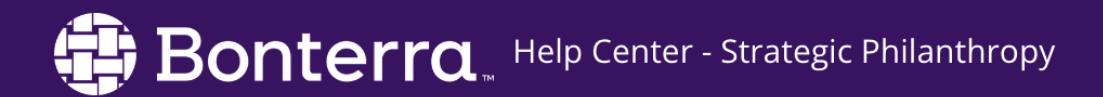

• Help Center accessible from the top right hand user badge in CyberGrants

## Additional Training Opportunities

- On-demand Videos available in our <u>Bonterra Academy</u>
- Additional webinars and training content to come!

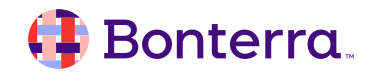

## Thank you for attending!

We hope to see you in future trainings.

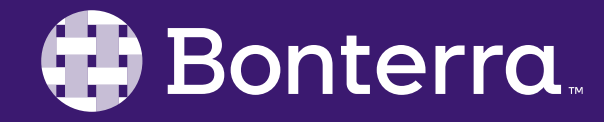